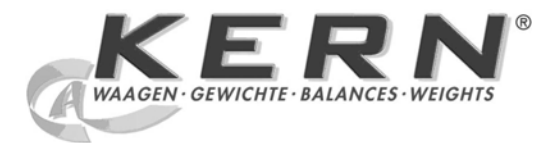

# KERN & Sohn GmbH

Ziegelei 1 D-72336 Balingen E-Mail: info@kern-sohn.com Tel: +49-[0]7433- 9933-0 Fax: +49-[0]7433-9933-149 Internet: www.kern-sohn.com

# Istruzioni per l'uso Set per la determinazione della densità

# **KERN ALS/PLS-A01**

Versione 1.5 04/2008

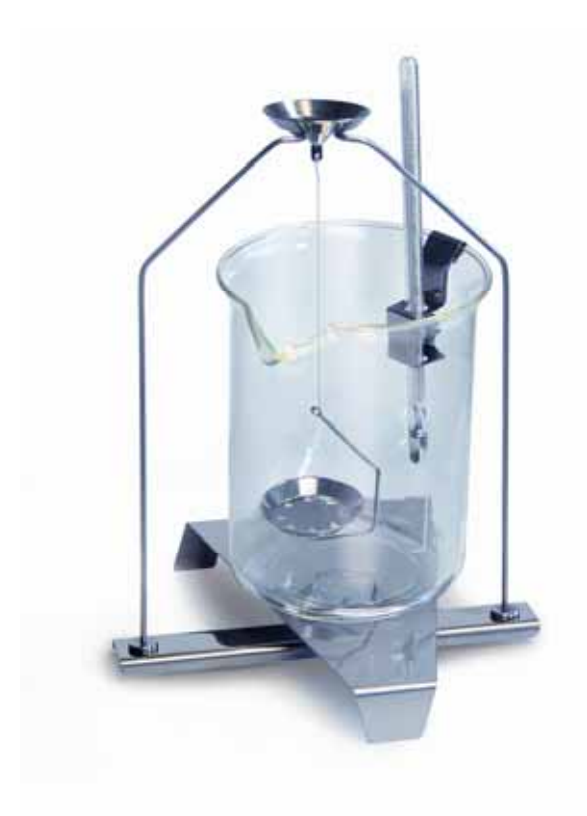

ALS/PLS-A01-BA-i-0815

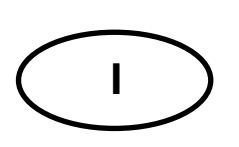

# KERN ALS/PLS-A01

Versione 1.5 04/2008 Istruzioni per l'uso Set per la determinazione della densità per le bilance di precisione e analitiche KERN ALT, KERN PLT, KERN ALS/ALJ, KERN ALS..N/ALJ..N, KERN PLS/PLJ

## Indice

| 1 | INT               | RODUZIONE                                                                       | 4  |
|---|-------------------|---------------------------------------------------------------------------------|----|
|   | 1.1               | VOLUME DI FORNITURA                                                             | 4  |
| 2 | INS               | STALLAZIONE DEL SET PER LA DETERMINAZIONE DELLA DENSITÀ                         | 6  |
| 3 | PR                | INCIPIO DI DETERMINAZIONE DELLA DENSITÀ                                         | 10 |
|   | 3.1               | DIMENSIONI DI INFLUENZA E FONTI DI ERRORI                                       |    |
| 4 | DE                | TERMINAZIONE DELLA DENSITÀ DI CORPI SOLIDI                                      | 12 |
|   | 4.1<br>4.2<br>4.3 | MODELLI KERN ALS/ALJ/PLS/PLJ<br>MODELLE ALJN/ALSN<br>MODELLO KERN ALT, PLT      |    |
| 5 | DE                | TERMINAZIONE DELLA DENSITÀ DI SOSTANZE LIQUIDE                                  | 27 |
|   | 5.1<br>5.2<br>5.3 | MODELLI KERN ALS/ALJ/PLS/PLJ<br>Modello KERN ALJN/ALSN<br>Modello KERN ALT, PLT |    |
| 6 | TA                | BELLA DENSITÀ PER MISURAZIONI IN ACQUA                                          | 41 |
| 7 | RA                | CCOMANDAZIONI                                                                   | 42 |

# 1 Introduzione

Per l'acquisto come serie di accessori per la determinazione della densità, vi sono due modelli disponibili:

KERN ALS-A01per bilance analitiche della serie KERN ALT, KERN ALS/ALJ e<br/>KERN ALS..N/ALJ..N (compatibili solo con modelli di risoluzione<br/>d = 0,1 mg).

KERN PLS-A01per bilance analitiche della serie KERN PLS/PLJ e KERN PLT<br/>(compatibili solo con modelli di risoluzione d = 1 mg).

Queste istruzioni descrivono solo il procedimento relativo al set di accessori per la determinazione della densità. Per ulteriori informazioni sull'impiego della vostra bilancia, si prega di fare riferimento al manuale delle istruzioni allegatovi.

# 1.1 Volume di fornitura KERN ALS-A01:

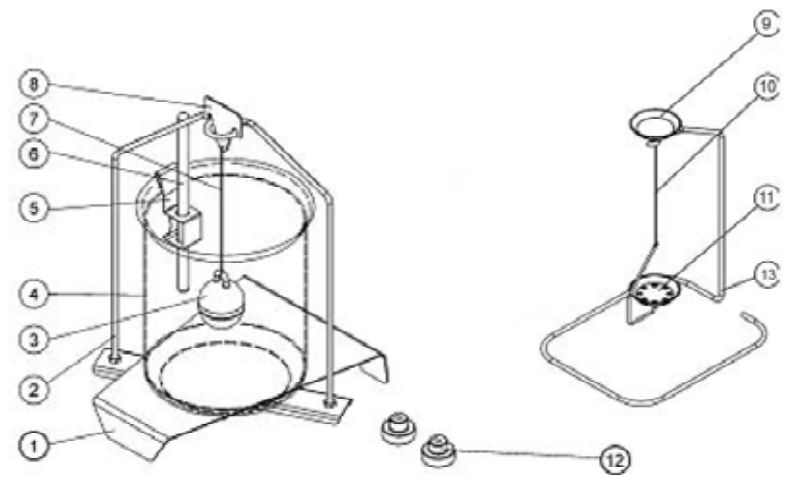

| N° | Denominazione                    |    |                                                                                          |
|----|----------------------------------|----|------------------------------------------------------------------------------------------|
| 1  | Piatto per becker da laboratorio | 9  | Vetro orologio                                                                           |
| 2  | Piedistallo                      | 10 | Filo                                                                                     |
| 3  | Corpo dislocante in vetro        | 11 | Vaglio                                                                                   |
| 4  | Becker da laboratorio            | 12 | Pesi supplementari (vedi cap.5)                                                          |
| 5  | Supporto per termometro          | 13 | Piedistallo supplementare (Base di<br>appoggio per vetri orologio / corpo<br>dislocante) |
| 6  | Termometro                       |    | Pinzette, vedi illustrazione                                                             |
| 7  | Filo                             |    | Istruzioni per l'uso                                                                     |
| 8  | Gancio del corpo dislocante      |    |                                                                                          |

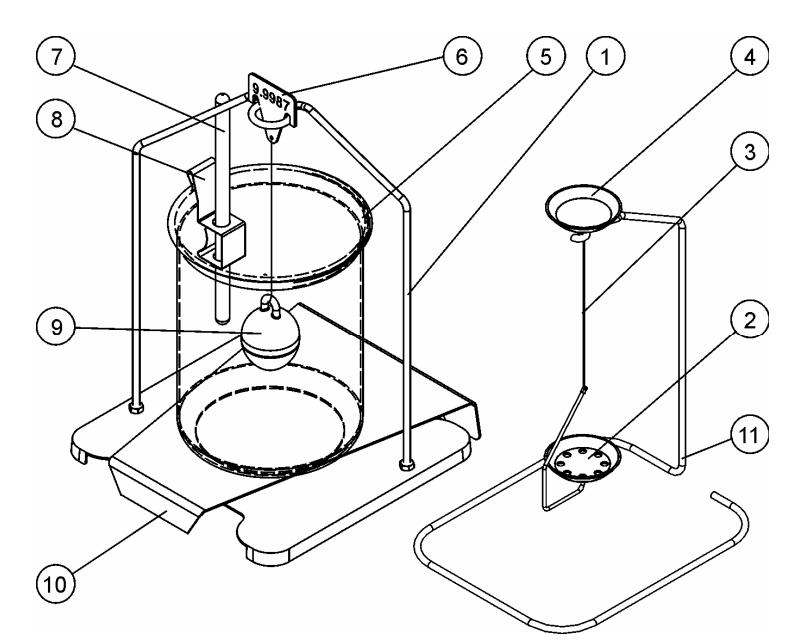

| N° | Denominazione                  |    |                                                                                          |
|----|--------------------------------|----|------------------------------------------------------------------------------------------|
| 1  | Piedistallo                    | 7  | Termometro                                                                               |
| 2  | Vaglio                         | 8  | Supporto per termometro                                                                  |
| 3  | Filo                           | 9  | Corpo dislocante in vetro                                                                |
| 4  | Vetro orologio                 | 10 | Piatto per becker da laboratorio                                                         |
| 5  | Becker da laboratorio          | 11 | Piedistallo supplementare (Base di<br>appoggio per vetri orologio / corpo<br>dislocante) |
| 6  | Gancio del corpo<br>dislocante |    | Pinzette, vedi illustrazione                                                             |
|    |                                |    | Istruzioni per l'uso                                                                     |

# 2 Installazione del set per la determinazione della densità

⇒ Rimuovere i seguenti componenti dalla bilancia

#### Modello KERN ALT:

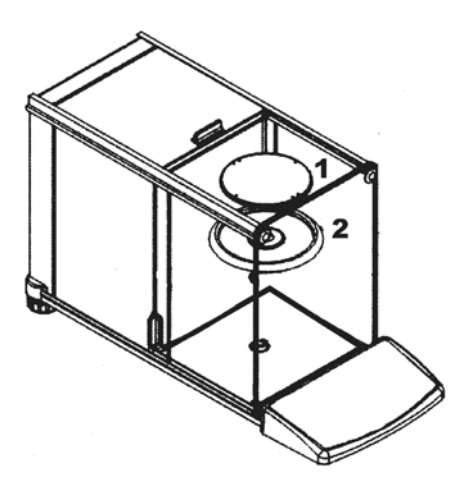

- (1) Piatto di pesatura
- (2) Schermo anulare

Modello KERN ALS/ALJ:

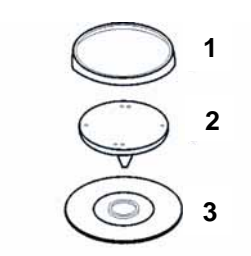

- (1) Piatto di pesatura
- (2) Supporto per piatto di pesatura
- (3) Schermo anulare

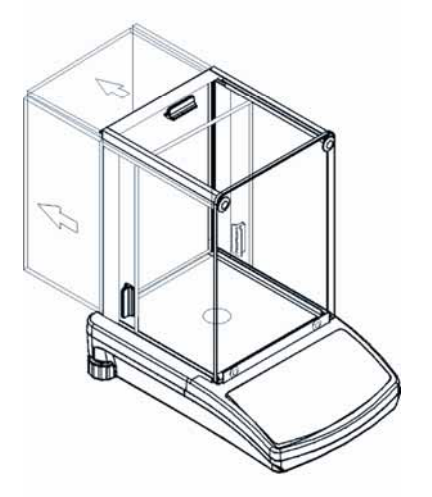

### Modello KERN PLS/PLJ, PLT:

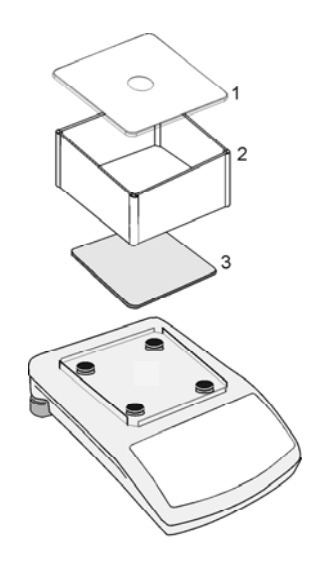

- (1) Coperchio paravento
- (2) Paravento
- (3) Piatto di pesatura

⇒ Installare accessori per la determinazione della densità

Modello KERN ALS/ALJ, KERN ALT: Supporto centrale ad 1 sede

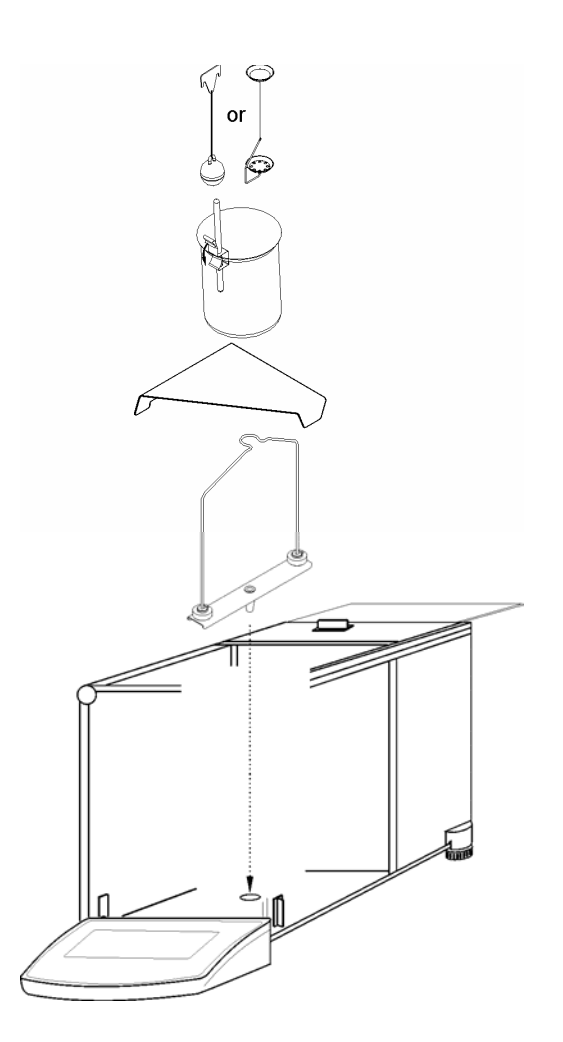

Modelle KERN ALS..N/ALJ..N: Supporto centrale ad 1 sede

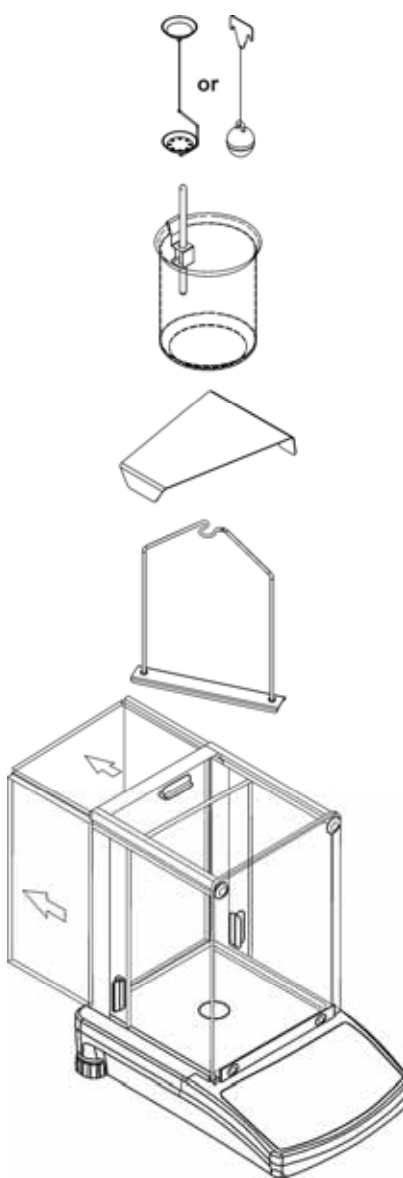

### Modello KERN PLS/PLJ, PLT: Sede a 4 supporti

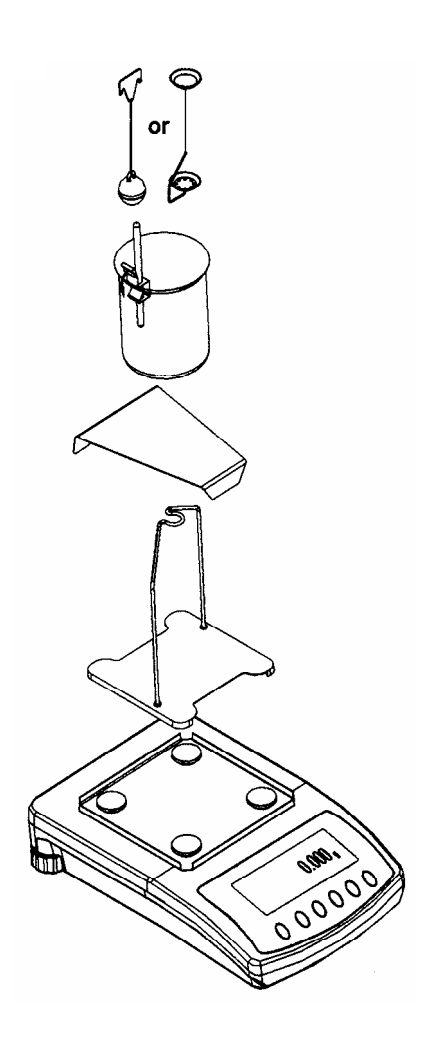

#### Attenzione:

- La piattaforma per il becker da laboratorio non deve toccare il piedistallo!
- Ad accessori per la determinazione della densità installati, non è possibile effettuare una calibrazione corretta. Per una calibrazione corretta, reinserire il piatto della bilancia.

# 3 Principio di determinazione della densità

Tre caratteristiche fisiche essenziali sono il **volume** e la **massa** dei corpi nonché la **densità** delle sostanze. La massa e volume sono strettamente correlate tra di loro rispetto alla densità.

La densità [ $\rho$ ] è il rapporto tra la massa [m] ed il volume [V].

$$\rho = \frac{m}{V}$$

L'unità di misura della densità (SI) è il rapporto tra chilogrammi e metri cubici (kg/m<sup>3</sup>). 1 kg/m<sup>3</sup> equivale alla densità di un corpo omogeneo, che a massa 1 kg. assume il volume di 1 m<sup>3</sup>.

Altre unità di misura frequentamente impiegate sono:

 $1\frac{g}{cm^3}$ ,  $1\frac{kg}{m^3}$ ,  $1\frac{g}{l}$ 

L'impiego della serie di accessori per la determinazione della densità in combinazione con le bilance KERN della serie ALS/ALJ/PLS/PLJ, KERN PLT e KERN ALT rende possibile la misurazione rapida e precisa della densità di corpi solidi e sostanze fluide. Il procedimento di misurazione si basa sul noto **principio di Archimede**:

La spinta idrostatica costituisce una forza, che agisce su un corpo solido immerso in un liquido. La spinta idrostatica subita dal corpo equivale al peso della quantità di liquido dislocato ed agische verticalmente dal basso verso l'alto.

Ne consegue che il calcolo della densità si effettua secondo le seguenti formule:

## Per la determinazione della densità di corpi solidi

Con le nostre bilance è possibile pesare i corpi solidi tanto nell'aria [A] quanto anche nell'acqua [B]. Nel caso in cui la densità del medio impiegato per la spinta idrostatica [ $\rho_0$ ] sia conosciuta, la densità del corpo solido [ $\rho$ ] viene calcolata come segue:

$$\rho = \frac{A}{A-B} \rho_o$$

 $\rho$  = Densità del campione

- A = Densità del campione nell'aria
- B = Densità del campione nel liquido impiegato per la misurazione
- $\rho_o$  = Densità del liquido impiegato per la misurazione

#### Per la determinazione della densità di corpi liquidi

La densità di un corpo liquido viene determinata con l'ausilio di un corpo dislocante il cui volume ([V], vedi punzonatura) sia conosciuto. Il corpo dislocante viene pesato tanto nell'aria [A] quanto nel fluido campione [B].

Secondo il principio di Archimede, qualsiasi corpo immerso in un fluido viene sottoposto ad una spinta [G] dal basso verso l'alto. Questa forza equivalente al peso del liquido dislocato dal volume del corpo immerso stesso. Il volume [V] del corpo immerso equivale al volume della quantità di liquido disclocato.

| 0 -   | G |  |
|-------|---|--|
| p – · | V |  |

G = spinta idrostatica subita dal corpo dislocante

spinta idrostatica subita dal corpo dislocante =

Peso del corpo dislocante nell'aria [A] - peso del corpo dislocante immerso nel fluido campione [B]

Da ciò è possibile estrapolare:

$$\rho = \frac{A - B}{V} + \rho_L$$

- $\rho$  = Densità del liquido campione
- A = Peso del corpo dislocante nell'aria
- B = Peso del corpo dislocante nel fluido campione
- V = Volume del corpo dislocante
- ρ<sub>L</sub> = Densità dell'aria (0.0012 g/cm<sup>3</sup>)

#### 3.1 Dimensioni di influenza e fonti di errori

- ⇒ Pressione atmosferica
- ⇒ Temperatura
- ⇒ Coefficiente di dilatazione del corpo dislocante (0,005 cm<sup>3</sup>)
- ⇒ Tensione superficiale del fluido impiegato
- ⇒ Borbolle di aria
- ⇒ Profondità di immersione del recipiente e del corpo dislocante
- ⇒ Coefficiente di porosità del corpo dislocante

# 4 Determinazione della densità di corpi solidi

Preparare la bilancia come descritto in capitolo 2 "Installazione degli accessori per la determinazione della densità".

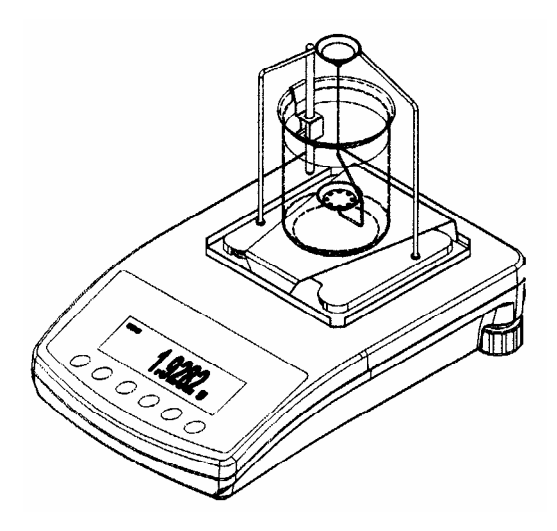

- ⇒ Collocare il supporto per il termometro all'orlo del becker da laboratorio.
- ⇒ Agganciare il termometro
- ➡ Travasare il fluido di misurazione di cui la densità è conosciuta (o nel becker. L'altezza di riempimento deve corrispondere a circa ¾ della capacità del becker.
- ⇒ Collocare il becker al centro della piattaforma.
- ⇒ Agganciare i vetri orologio al centro del piedistallo.
- ⇒ Lasciar stemperare il fluido di misurazione fino al raggiungimento di una temperatura costante (ambiente).

## 4.1 Modelli KERN ALS/ALJ/PLS/PLJ

| Tasto       | Display            | Descrizione                                                                                                    |
|-------------|--------------------|----------------------------------------------------------------------------------------------------|
|             |                    | Accendere la bilancia, che<br>esegue automaticamente un<br>ciclo di autodiagnosi.                                                                                                    |
| TARE<br>→O← |                    | Attendere fino a che sia<br>l'indicatore di stabilità che quello<br>di pesatura indichino lo zero.                                                                                                    |
|             | Add<br>∘<br>₽IECES | Selezione del menù:<br>Premere il tasto TARE, il display<br>mostra una serie di linee<br>orizzontali; durante questo<br>tempo, premere il tasto F. Viene<br>visualizzata la prima funzione,<br>"Add" o "Pieces". |
| (F)         | -10-               | Mantenere premuto il tasto F<br>fino a che venga visualizzata la<br>funzione della densità " <b>Co</b> " per<br>sostanze solide.                                                                                 |
| PRINT       | 05H                | Confermare la selezione<br>effettuata.<br>La bilancia si trova ora in regime<br>di determinazione della densità<br>per sostanze solide.                                                                          |

| Selezione del fluido di riferimento:               |                                                                         |                                                                                                    |  |  |
|----------------------------------------------------|-------------------------------------------------------------------------|----------------------------------------------------------------------------------------------------|--|--|
| (F)                                                | 05H                                                                     | Con il tasto F è possibile<br>selezionare tra la seguenti<br>impostazioni:                                                                                   |  |  |
|                                                    | [2HSDH]                                                                 | $H_20 = Acqua distillata$<br>$C_2H_5OH = Etanolo$                                                                                                    |  |  |
|                                                    | NOTHER                                                                  | nother = Selezionare il<br>fluido di<br>misurazione<br>la cui densità<br>sia conosciuta.                                                                     |  |  |
| Nel caso in cui sua sta<br>riferimento, occorre in | ata selezionata l' <b>acqua distil</b><br>serirne la temperatura nel pa | <b>lata</b> o l' <b>etanolo</b> come fluido di<br>ssaggio seguente del menú.                                                                                 |  |  |
|                                                    | 05H                                                                     | Confermare la selezione effettuata.                                                                                                    |  |  |
|                                                    | TE-L 00                                                                 | Leggere la temperatura indicata<br>dal termometro al becker e<br>digitarne il corrispondente valore<br>procedendo come segue<br>(La cifra attiva lampeggia): |  |  |
| (F)                                                | <b>TE-L</b> 20                                                          | Impiegare il tasto F per<br>modificare la cifra attiva                                                                                                    |  |  |
|                                                    | <b>TE-L 20</b>                                                          | Selezionare la casella da<br>modificare con il tasto ON/OFF,<br>che lampeggia quando è<br>attivata.                                                          |  |  |
|                                                    |                                                                         | Confermare la selezione<br>effettuata.                                                                                                    |  |  |

| Nel caso in cui sia stato selezionata la voce "nothEr" come fluido di riferimento, occorre inserirne la rispettiva densità nel passaggio seguente del menú. |                    |                                                                                                    |  |  |
|----------------------------------------------------------------------------------------------------|--------------------|----------------------------------------------------------------------------------------------------|--|--|
|                                                                                                    | NOTHER             | Confermare la selezione effettuata.                                                                                      |  |  |
|                                                                                                    | <b>Z000000</b>     | Digitare il valore corrispondente<br>alla densità del fluido di<br>riferimento impiegato (La cifra<br>attiva lampeggia). |  |  |
|                                                                                                    | <b>z000000</b>     | Selezionare la casella da<br>modificare con il tasto ON/OFF,<br>che lampeggia quando è<br>attivata.                      |  |  |
| ſ                                                                                                    | z900000<br>z997800 | Impiegare il tasto F per<br>modificare la cifra attiva                                                                   |  |  |
|                                                                                                    |                    | Confermare la selezione effettuata.                                                                                      |  |  |

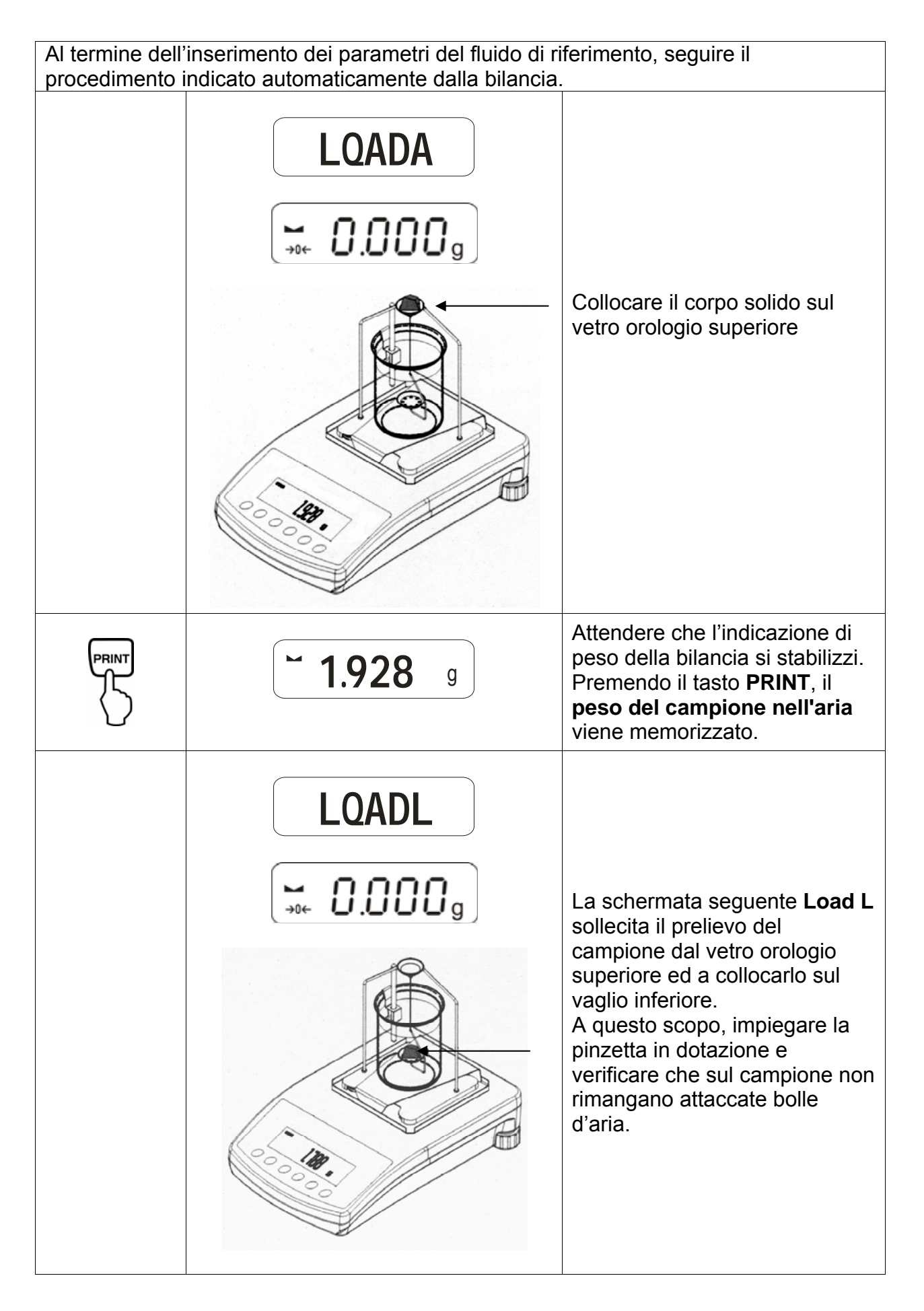

|                                                                           | <b>~ 1.788</b> g            | Attendere che l'indicazione di<br>peso della bilancia si stabilizzi.<br>Premendo il tasto <b>PRINT</b> , il<br><b>peso del campione immerso</b><br><b>nel fluido di riferimento</b> viene<br>memorizzato. |  |  |
|---------------------------------------------------------------------------|-----------------------------|----------------------------------------------------------------------------------------------------|--|--|
|                                                                           | <b>F</b> 1.990 <sup>g</sup> | La <b>densità del campione (</b> ρ <b>)</b><br>viene ora automaticamente<br>calcolata e visualizzata sul<br>display [g/cm <sup>3</sup> ].                                                                 |  |  |
|                                                                           |                             | Emissione dati all'interfaccia<br>seriale RS 232.<br>Il risultato viene emesso in<br>g/cm <sup>3</sup> .                                                                                                  |  |  |
| Il risultato rimane visualizzato al display anche prelevando il campione. |                             |                                                                                                    |  |  |
| TARE<br>→O+                                                               |                             | Per rientrare in regime di pesatura occorre premere il tasto TARE.                                                                                                    |  |  |

## 4.2 Modelle ALJ..N/ALS..N

Procedimenti:

- Premere il tasto **(2)**. Premere il tasto **UNITS** e selezionare **F6 d\_Co**.
- Premere **PRINT** per avviare la funzione di densità.
- Premere il tasto **UNITS** e selezionare il liquido di cui si va determinare la densità.

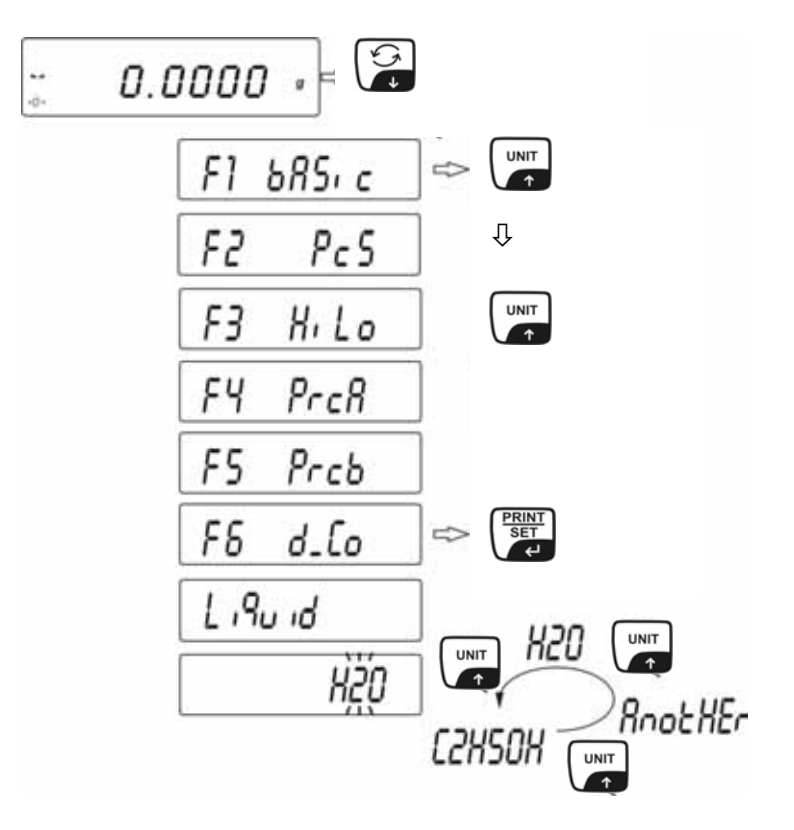

- Si può verificare la densità del corpo solido in uno dei tre liquidi:
  - H2O (acqua distillata),
  - C2H5OH (spirito 100% +/- 0.1% a temp. di 20°C),
  - AnotHEr (altro liquido con densità conosciuta).
  - Confermare selezione del liquido con **PRINT**.
  - Se sono selezionati H<sub>2</sub>O o C<sub>2</sub>H<sub>5</sub>OH, il programma passa alla fase seguente, cioè all'inserimento della temperatura reale del liquido. L'informazione sul display permette l'inserimento della temperatura del liquido dal termometro.

Immettere temperatura tramite tasto UNITS o 🝰.

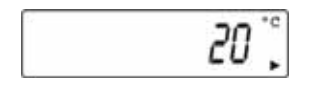

- Dopo l'impostazione della temperatura, confermare con il tasto **PRINT**.

Se un liquido **AnotHEr** è stato selezionato tramite il tasto ENTER, il programma passa alla fase seguente, se è necessario immettere la densità del liquido. Immettere il valore di densità di questo liquido tramite il tasto funzionale della bilancia.

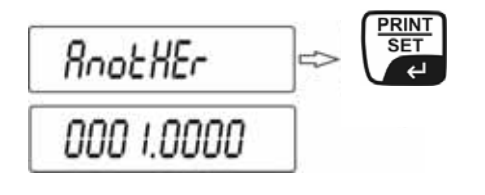

- Premere il tasto **UNITS** oppure 🔓 per cambiare il valore decimale.
- Premere il tasto **F** per selezionare il valore decimale.
- Dopo l'impostazione della temperatura, confermare con il tasto **PRINT**.

Dopo l'informazione scritta dei parametri del liquido, il software passa automaticamente alle seguenti fasi di lavorazione. Gli ordini che informano l'utente che il software è pronto per ottenere i seguenti dati, (massa del campione in aria ed in liquido) per correggere il conteggio della densità del campione esaminato.

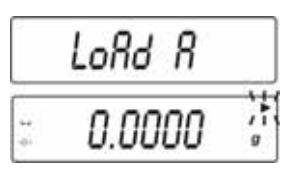

 Se la bilancia indica LOAD A, collocare il campione sul piatto di pesatura superiore. La massa del campione in aria viene indicata sul display.

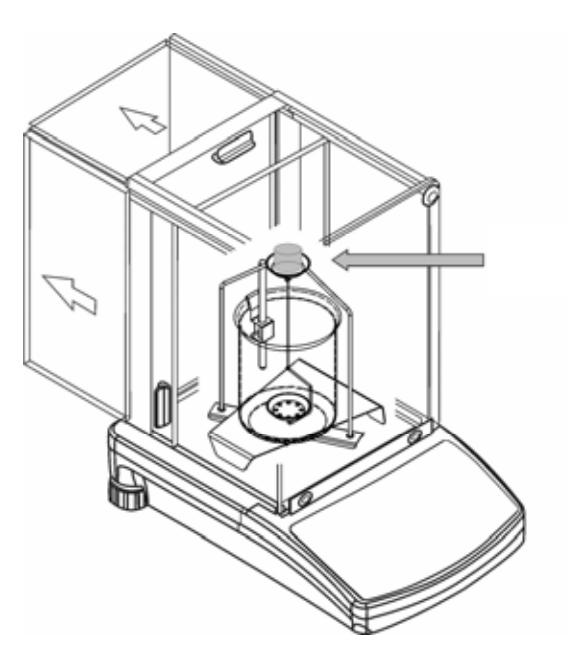

Premere il tasto **PRINT** quando il risultato è stabilizzato. Questa massa viene memorizzata nella memoria della bilancia come massa in aria.

- LoAd L appare sul display.

| LoRd L     |   |
|------------|---|
| <br>0.0000 | 9 |

 Togliere obbligatoriamente il campione ogni volta dal piatto di pesatura superiore e metterlo sul piatto di pesatura inferiore.

![](_page_18_Figure_3.jpeg)

Premere il tasto **PRINT** quando il risultato è stabilizzato. Questa massa viene rilevata nella memoria della bilancia come massa in liquido e la densità del campione viene automaticamente contata.

![](_page_18_Picture_5.jpeg)

Controllare se bolle di aria aderiscono al campione. Questo potrebbe provocare errori di misurazione.

#### Funzione tasti dopo il procedimento

|        | Stampare il risultato della densità                         |
|--------|-------------------------------------------------------------|
|        | Avviare il procedimento seguente densità di sostanza solida |
| F<br>→ | Ritornare nel menu                                          |

Il risultato appare sul display in [**g/cm**<sup>3</sup>]. Non viene modificato più, sebbene che il campione sia tolto. Premere il tasto **F** per ritornare nel menu.

## 4.3 Modello KERN ALT, PLT

| Tasto        | Display                                                                                                    | Descrizione                                                                                                    |
|--------------|----------------------------------------------------------------------------------------------------|----------------------------------------------------------------------------------------------------|
|              | 20.02.05   Mode   13:47:56     P8 ▶01▶ Parts Count   1   enabled     02   Checkweighing   0   disabled     03   Filling   1   ensabled     04   Percont   0   disabled     05   Animal   1   enabled     06   Density   1   enabled     07   Formulation   1   enabled     08   Statistics   1   enabled | Attivare il regime "Densità" nel<br>menú (Vedi istruzioni bilancia)                                                                               |
|              | 20.02.05Mode13:47:56M0Basic weighingM1Parts countingM2CheckweighingM3FillingM4PercentM5Animal weighingM6 ▶ Density                                                                                                    | Selezionare il settore di menú<br>" <b>M6 Densità</b> " con il cursore (▶)                                                                        |
|              | Density setup     M6 ▶ 01 Procedure   ▶ SOLID DENSITY     02 Liquid   WATER     03 Temperature   22 °C     04 Density   1.0546 g/cm3     05 Statistics   OFF     06 Run   06 Run                                                                                                    | Viene visualizzata la selezione<br>dei parametri disponibili<br>Qui sono archiviati i vostri<br>parametri per la determinazione<br>della densità. |
|              |                                                                                                    | Impostare i parametri con il<br>cursore (►).                                                                                                    |
| Parameter 01 | Procedure                                                                                                    |                                                                                                    |
|              |                                                                                                    | Il settore di menú attivo<br>lampeggia.                                                                                                    |
|              | Density setup     M6 ▶ 01 Procedure   ▶LIQUID DENSITY     02 Sinker volume   1.00000   g/cm3     03 Statistics   OFF     04 Run   OFF                                                                                                    | Attivare impostazione per<br>" <b>Corpi solidi</b> "                                                                                              |
|              | Density setup   M6 ▶ 01 Procedure ▶SOLID DENSITY   02 Liquid WATER   03 Temperature 22 °C   04 Density 1.0546 g/cm3   05 Statistics OFF   06 Run 06 Run                                                                                                    | Confermare la selezione<br>effettuata.<br>La bilancia si trova ora in regime<br>di determinazione della densità<br>per sostanze solide.           |

| Parametro 02 Liquid                     |                                                                                                    |                                                                                                    |  |  |  |
|-----------------------------------------|----------------------------------------------------------------------------------------------------|----------------------------------------------------------------------------------------------------|--|--|--|
|                                         |                                                                                                    | Il settore di menú attivo<br>Iampeggia.                                                                                                    |  |  |  |
|                                         | Density setup     M6 ▶ 01 Procedure   SOLID DENSITY     02 Liquid   ▶ WATER     03 Temperature   22 °C     04 Density   1.0546 g/cm3     05 Statistics   OFF                  | Selezione del fluido di riferimento:                                                                                                    |  |  |  |
|                                         | 06 Run                                                                                                    | <b>Water =</b> Per acqua distillata,                                                                                                    |  |  |  |
|                                         |                                                                                                    | Alcohol = Etanolo                                                                                                    |  |  |  |
|                                         |                                                                                                    | Other = Selezionare il fluido<br>di misurazione la cui<br>densità sia<br>conosciuta.                                                                         |  |  |  |
|                                         |                                                                                                    | Confermare la selezione<br>effettuata.                                                                                                    |  |  |  |
| Nel caso in cui si<br>inserirne la temp | Nel caso in cui sua stata selezionata l' <b>acqua distillata acqua</b> od <b>etanolo</b> , occorre inserirne la temperatura nel passaggio seguente del menú:                  |                                                                                                    |  |  |  |
| Parametro 03                            | Temperature                                                                                                    |                                                                                                    |  |  |  |
|                                         |                                                                                                    | Il settore di menú attivo<br>lampeggia.                                                                                                    |  |  |  |
|                                         | Density setup     M6 ▶ 01 Procedure   SOLID DENSITY     02 Liquid   WATER     03 Temperature   ▶ 22 °C     04 Density   1.0546 g/cm3     05 Statistics   OFF     06 Run   OFF | Leggere la temperatura del fluido<br>di riferimento al termometro ed<br>inserirne il valore impiegando i<br>tasti di navigazione<br>(valore tra 15°C – 35°C) |  |  |  |
|                                         |                                                                                                    | Confermare la selezione effettuata.                                                                                                    |  |  |  |

Nel caso in cui sia stato selezionata la voce **Other** come fluido di riferimento, occorre inserirne la rispettiva densità (tenendo conto della temperatura) nel passaggio seguente del menú.

## Parametro 04 Density

|              | Density setup   M6 ▶ 01 Procedure SOLID DENSITY   02 Liquid WATER   03 Temperature 22 °C   04 Density ▶ 1.0546 g/cm3   05 Statistics OFF   06 Run OFF | Digitare il valore corrispondente<br>alla densità del fluido di<br>riferimento impiegato (La cifra<br>attiva lampeggia). |
|--------------|----------------------------------------------------------------------------------------------------|----------------------------------------------------------------------------------------------------|
|              |                                                                                                    | Le cifre vengono modificate                                                                                              |
|              |                                                                                                    | Selezione della casella che si<br>desidera modificare, questa inizia<br>a lampeggiare.                                   |
| PRINT        |                                                                                                    | Confermare la selezione effettuata.                                                                                      |
| Parameter 05 | Statistics                                                                                                    |                                                                                                    |

A combinazione densità/statistica attivata, premendo il tasto **UNIT** il valore statistico visualizzato viene ripreso a scopo di statistica (Vedi istruzioni per la bilancia).

## Parametro 06 Run

Una volta impostati i parametri, seguire i passaggi indicati automaticamente dalla bilancia.

![](_page_22_Picture_2.jpeg)

![](_page_23_Figure_0.jpeg)

![](_page_24_Figure_0.jpeg)

# 5 Determinazione della densità di sostanze liquide

Preparare la bilancia come descritto in capitolo 2 "Installazione degli accessori per la determinazione della densità".

![](_page_25_Picture_2.jpeg)

ALS/ALJ

- ⇒ Collocare il supporto per il termometro all'orlo del becker da laboratorio.
- ⇒ Agganciare il termometro
- ➡ Travasare il fluido da misurare nel becker da laboratorio L'altezza di riempimento deve corrispondere a circa ¾ della capacità del becker.
- ⇒ Lasciar stemperare il fluido di misurazione fino al raggiungimento di una temperatura costante (ambiente).
- ⇒ Preparare il corpo dislocante in vetro

⇒ Nel caso in cui il display visualizzi il messaggio di errore "NOKI ", collocare i pesi supplementari lateralmente sul piedistallo a scopo di compensazione del piatto della bilancia previamente rimosso

![](_page_26_Picture_1.jpeg)

## 5.1 Modelli KERN ALS/ALJ/PLS/PLJ

| Tasto       | Display            | Descrizione                                                                                                    |
|-------------|--------------------|----------------------------------------------------------------------------------------------------|
|             |                    | Accendere la bilancia, che<br>esegue automaticamente un<br>ciclo di autodiagnosi.                                                                                                    |
| TARE<br>→O← |                    | Attendere fino a che sia<br>l'indicatore di stabilità che quello<br>di pesatura indichino lo zero.                                                                                                    |
|             | Add<br>°<br>PIECES | Selezione del menù:<br>premere il tasto TARE, il display<br>mostra una serie di linee<br>orizzontali; durante questo<br>tempo premere il tasto F. Viene<br>visualizzata la prima funzione,<br>"Add" o "Pieces".                                                                                                    |
| (F)         | -L-                | Mantenere premuto il tasto F<br>fino a che venga visualizzata la<br>funzione della densità "Li" per<br>sostanze fluide.                                                                                                    |
| PRINT       | VOL                | Confermare la selezione<br>effettuata.<br>La bilancia si trova ora in regime<br>di determinazione della densità<br>per sostanze fluide.<br>La schemata <b>vol</b> invita l'utente<br>ad inserire il volume del<br>corpo di dislocamento (Vedi<br>punzonatura sul gancio di<br>sospensione).<br>Digitare tante cifre decimali<br>quante ne sia in grado di<br>visualizzare il display. |

|                                               | <b>00000.000</b> g                                               | Alla prima messa in funzione, il<br>display visualizza solo zeri.                                                                                                   |
|-----------------------------------------------|------------------------------------------------------------------|----------------------------------------------------------------------------------------------------|
|                                               | <b>00009.998</b> g                                               | Nel caso in cui siano state<br>previamente eseguite<br>misurazioni della densità, il<br>display indica il volume<br>dell'ultimo corpo di<br>dislocamento impiegato. |
| Inserimento del volur<br>(Vedi punzonatura su | ne del corpo di dislocamento<br>Il gancio di sospensione, valori | in cm³, ad es. 9,9984 cm³):                                                                                                    |
|                                               | 000000g<br>/I∖.                                                  | selezionare la casella da<br>modificare con il tasto<br>ON/OFF, che lampeggia<br>quando è attivata.                                                                 |
| (F)                                           | <b>00009.000</b> g                                               | impiegare il tasto F per<br>modificare la cifra attiva                                                                                                    |
|                                               | <b>00009.998</b> g                                               | Confermare la selezione<br>effettuata.                                                                                                    |
|                                               |                                                                  | Il valore viene memorizzato.                                                                                                    |
|                                               | LQADA                                                            |                                                                                                    |
|                                               |                                                                  | Attendere fino a che sia<br>l'indicatore di stabilità che<br>quello di pesatura indichino lo<br>zero.                                                               |

![](_page_29_Figure_0.jpeg)

|                         | <b>~ 9.563</b> g                 | Attendere che l'indicazione di<br>peso della bilancia si stabilizzi.<br>Premendo il tasto <b>PRINT</b> , il<br><b>peso immerso del corpo</b><br><b>dislocante viene</b><br><b>memorizzato nel fluido</b><br><b>campione</b> . |
|-------------------------|----------------------------------|----------------------------------------------------------------------------------------------------|
|                         | <b>F 0.925</b> g                 | La <b>densità del fluido (ρ)</b> viene<br>ora automaticamente calcolata<br>e visualizzata sul display<br>[ g/cm <sup>3</sup> ].                                                                                               |
|                         |                                  | Emissione dati all'interfaccia<br>seriale RS 232.<br>Il risultato viene emesso in<br>g/cm <sup>3</sup> .                                                                                                    |
| Il risultato rimane vis | ualizzato al display anche prele | vando il campione.                                                                                                    |
|                         |                                  | Per rientrare in regime di pesatura occorre premere il tasto <b>TARE</b> .                                                                                                    |

### 5.2 Modello KERN ALJ..N/ALS..N

Procedimenti:

Premere il tasto 3. Premere il tasto UNITS e selezionare F7 d\_Li.

![](_page_31_Figure_3.jpeg)

- Premere **PRINT** per avviare la funzione di densità.
- Sul display appare l'invito ad immettere la capacità del galleggiante vol.
- Il volume del galleggiante può immettersi con la stessa esattezza come indicato sulla bilancia. Se l'intervallo si scala indicato sulla bilancia è 0,001 g, il volume stampato sull'uncino del galleggiante dovrebbe essere impostato con l'esattezza di tre decimali dopo la virgola.

Immettere il volume del galleggiante con i tasti:

- Premere il tasto **UNITS** oppure 🔓 per cambiare il valore decimale.
- Premere il tasto **F** per selezionare il valore decimale.
- Confermare il valore con il tasto **PRINT**.

Si il volume del liquido è stato determinato, appare l'ultima capacità del galleggiante sul display. Verificare se è lo stesso come il volume del galleggiante stampato sull'uncino.

Il volume del galleggiante viene registrato nella memoria della bilancia. LoAd A e 0.000 appaiono sul display.

| 5        | LoRd R |         |
|----------|--------|---------|
| ы.<br>ф1 | 0.0000 | )i<br>g |

Pesare il galleggiante nell'aria ed agganciarlo sul montate del piatto di pesatura senza bicchiere.

![](_page_32_Figure_1.jpeg)

- Per registrare questo valore nella memoria della bilancia, premere il tasto PRINT se il risultato è stabilizzato.
- LoAd L appare sul display invito a pesare il galleggiante in liquido tarato.

| 1 | LoRd L |         |
|---|--------|---------|
|   | 0.0000 | )†<br>g |

Togliere il galleggiante dal montante del piatto di pesatura e collocare il bicchiere con il liquido sul supporto del bicchiere. Regolare la quantità del liquido quando il galleggiante sia sommerso 10 - 15mm al di sotto della superficie del liquido. Immergere il galleggiante nel liquido ed agganciarlo sul montante. La massa di cui nel liquido appare sul display.

![](_page_33_Picture_0.jpeg)

- Se il risultato è stabilizzato, premere il tasto **PRINT** per immettere il valore nella memoria della bilancia.
- Il risultato della densità del liquido appare permanente sul display.
- Per evitare errori nelle unità di misura, avanti al risultato si trova la lettera F.

| F        | 2 3456  |  |
|----------|---------|--|
| <u> </u> | 0.0 100 |  |

Controllare se bolle di aria aderiscono al galleggiante. Questo potrebbe provocare errori di misurazione.

#### Funzione tasti dopo il procedimento

|   | Stampare il risultato della densità                         |
|---|-------------------------------------------------------------|
|   | Avviare il procedimento seguente densità di sostanza solida |
| F | Ritornare nel menu                                          |

Il risultato appare sul display in [**g/cm**<sup>3</sup>]. Non viene modificato più, sebbene che il campione sia tolto.

## 5.3 Modello KERN ALT, PLT

| Tasto           | Display                                                                                                    | Descrizione                                                                                                    |  |  |  |
|-----------------|----------------------------------------------------------------------------------------------------|----------------------------------------------------------------------------------------------------|--|--|--|
|                 | 20.02.05 Mode 13:47:56   P8 ▶01▶ Parts Count 1 disabled   02 Checkweighing 0 enabled   03 Filling 1 disabled   04 Percont 1 disabled   05 Animal 0 enabled   06 Density 1 disabled   07 Formulation 0 enabled   08 Statistics 0 enabled | Attivare il regime "Densità" nel<br>menú (Vedi istruzioni bilancia,<br>cap. 8.1)                                                                  |  |  |  |
|                 | 20.02.05Mode13:47:56M0Basic weighingM1Parts countingM2CheckweighingM3FillingM4PercentM5Animal weighingM6DensityM7FormulationM8Statistics                                                                                                | Selezionare il settore di menú<br>" <b>M6 Densità</b> " con il cursore (►)                                                                        |  |  |  |
|                 | Density setup     M6 ▶ 01 Procedure   ▶ SOLID DENSITY     02 Liquid   WATER     03 Temperature   22 °C     04 Density   1.0546 g/cm3     05 Statistics   OFF     06 Run   06 Run                                                        | Viene visualizzata la selezione<br>dei parametri disponibili<br>Qui sono archiviati i vostri<br>parametri per la determinazione<br>della densità. |  |  |  |
|                 |                                                                                                    | Impostare i parametri con il<br>cursore (►).                                                                                                    |  |  |  |
| Parameter 01 Pr | ocedure                                                                                                    |                                                                                                    |  |  |  |
| F               |                                                                                                    | Il settore di menú attivo<br>Iampeggia.                                                                                                    |  |  |  |
|                 | Density setup     M6 ▶ 01 Procedure   ▶LIQUID DENSITY     02 Liquid   WATER     03 Temperature   22   °C     04 Density   1.0546   g/cm3     05 Statistics   OFF     06 Run   06 Run                                                    | Attivare impostazione per<br>" <b>Liquidi</b> "                                                                                                   |  |  |  |
|                 | Density setup<br>M6 ▶ 01 Procedure ▶LIQUID DENSITY<br>02 Sinker volume 1.00000 g/cm3<br>03 Statistics OFF<br>04 Run                                                                                                    | Confermare la selezione<br>effettuata.<br>La bilancia si trova ora in regime<br>di determinazione della densità<br>per sostanze fluide.           |  |  |  |

### Parametro 02 Sinker volume

Inserimento del volume del corpo di dislocamento

(Vedi punzonatura sul gancio di sospensione, valori in cm<sup>3</sup>, ad es. 10.085 cm<sup>3</sup>):

| Density setup   M6 ▶ 01 Procedure LIQUID DENSITY   02 Sinker volume ▶ 1.00000 g/cm3   03 Statistics OFF   04 Run | Il settore di menú attivo<br>Iampeggia.                                                |
|----------------------------------------------------------------------------------------------------|----------------------------------------------------------------------------------------|
|                                                                                                    | Le cifre vengono modificate                                                            |
|                                                                                                    | Selezione della casella che si<br>desidera modificare, questa inizia<br>a lampeggiare. |
| Density setup   M6 ▶ 01 Procedure LIQUID DENSITY   02 Sinker volume ▶ 10.0850 g/cm3   03 Statistics OFF   04 Run | Confermare l'impostazione effettuata.                                                  |

#### **Parametro 03 Statistics**

A combinazione densità/statistica attivata, premendo il tasto **UNIT** il valore statistico visualizzato viene ripreso a scopo di statistica (Vedi istruzioni per la bilancia).

#### Parametro 04 Run

Una volta impostati i parametri, seguire i passaggi indicati automaticamente dalla bilancia.

![](_page_35_Picture_8.jpeg)

![](_page_36_Figure_0.jpeg)

![](_page_37_Figure_0.jpeg)

![](_page_38_Figure_0.jpeg)

# 6 Tabella densità per misurazioni in acqua

| t <sub>90</sub> | <i>Q</i> <sub>₩</sub> [kg m <sup>-</sup> | $\varrho_{\mathbf{v}} [\mathrm{kg  m^{-3}}]$ |              |       |       |       |       |               |               |       |
|-----------------|------------------------------------------|----------------------------------------------|--------------|-------|-------|-------|-------|---------------|---------------|-------|
| [ပြ]            | +0.0                                     | +0.1                                         | +0.2         | +0.3  | +0.4  | +0.5  | +0.6  | +0.7          | +0.8          | +0.9  |
| 0               | 999.843                                  | .849                                         | .856         | .862  | .868  | .874  | .880  | .886          | .891          | .896  |
| 1               | <del>9</del> 99.902                      | .906                                         | .911         | .916  | .920  | .924  | .928  | .932          | . <b>9</b> 36 | .940  |
| 2               | 999.943                                  | .946                                         | .949         | .952  | .955  | .957  | .959  | .962          | .964          | .966  |
| 3               | <b>99</b> 9.967                          | .969                                         | .970         | .971  | .972  | .973  | .974  | .974          | . <b>9</b> 75 | .975  |
| 4               | <b>99</b> 9.975                          | .975                                         | <b>.9</b> 75 | .974  | .974  | .973  | .972  | <b>.97</b> 1  | . <b>9</b> 70 | .968  |
| 5               | <b>9</b> 99.967                          | .965                                         | .963         | .961  | .959  | .957  | .954  | .952          | .949          | .946  |
| 6               | <del>9</del> 99.943                      | <b>.94</b> 0                                 | .936         | .933  | .929  | .925  | .921  | .917          | . <b>9</b> 13 | .909  |
| 7               | <b>99</b> 9.904                          | <b>.90</b> 0                                 | .895         | .890  | .885  | .879  | .874  | .868          | .863          | .857  |
| 8               | <del>9</del> 99.851                      | .845                                         | .838         | .832  | .825  | .819  | .812  | .805          | .798          | .791  |
| 9               | 999.783                                  | .776                                         | .768         | .760  | .752  | .744  | .736  | .728          | .719          | .711  |
| 10              | <del>9</del> 99.702                      | .693                                         | .684         | .675  | .666  | .656  | .647  | .637          | .627          | .617  |
| 11              | 999.607                                  | .597                                         | .587         | .576  | .566  | .555  | .544  | .533          | .522          | .511  |
| 12              | <del>9</del> 99.499                      | .488                                         | .476         | .464  | .453  | .441  | .429  | .416          | .404          | .391  |
| 13              | <b>999.379</b>                           | .366                                         | .353         | .340  | .327  | .314  | .301  | .287          | .274          | .260  |
| 14              | <b>999.246</b>                           | .232                                         | .218         | .204  | .189  | .175  | .160  | .146          | .131          | .116  |
| 15              | <b>999</b> .101                          | .086                                         | .071         | .055  | .040  | .024  | .008  | .993*         | .977*         | .961* |
| 16              | 998.944                                  | .928                                         | .912         | .895  | .878  | .862  | .845  | .828          | .811          | .793  |
| 17              | <b>9</b> 98.776                          | .759                                         | .741         | .724  | .706  | .688  | .670  | .652          | .634          | .615  |
| 18              | 998.597                                  | .578                                         | .560         | .541  | .522  | .503  | .484  | .465          | .445          | .426  |
| 19              | 998.406                                  | .387                                         | .367         | .347  | .327  | .307  | .287  | .267          | .246          | .226  |
| 20              | 998.205                                  | .185                                         | .164         | .143  | .122  | .101  | .080  | .058          | .037          | .015  |
| 21              | 997.994                                  | .972                                         | .950         | .928  | .906  | .884  | .862  | .839          | .817          | .794  |
| 22              | <b>9</b> 97.772                          | .749                                         | .726         | .703  | .680  | .657  | .634  | .610          | .587          | .563  |
| 23              | 997.540                                  | .516                                         | .492         | .468  | .444  | .420  | .396  | .372          | .347          | .323  |
| 24              | <b>9</b> 97.298                          | .273                                         | .248         | .223  | .198  | .173  | .148  | .123          | .097          | .072  |
| 25              | <b>9</b> 97.046                          | .021                                         | .995*        | .969* | .943* | .917* | .891* | .865*         | .838*         | .812* |
| 26              | <b>9</b> 96.785                          | .759                                         | .732         | .705  | .678  | .651  | .624  | .597          | .570          | .542  |
| 27              | 996.515                                  | .487                                         | .460         | .432  | .404  | .376  | .348  | .320          | .292          | .264  |
| 28              | <b>9</b> 96.235                          | .207                                         | .178         | .149  | .121  | .092  | .063  | .034          | .005          | .976* |
| 29              | 995.946                                  | .917                                         | .888.        | .858  | .828  | .799  | .769  | .739          | .709          | .679  |
| 30              | 995.649                                  | .619                                         | .588         | .558  | .527  | .497  | .466  | .435          | .405          | .374  |
| 31              | <b>9</b> 95.343                          | .311                                         | .280         | .249  | .218  | .186  | .155  | .123          | .091          | .060  |
| 32              | 995.028                                  | .996*                                        | .964*        | .932* | .899* | .867* | .835* | .802*         | .770*         | .737* |
| 33              | <b>99</b> 4.704                          | .672                                         | .639         | .606  | .573  | .540  | .506  | .473          | .440          | .406  |
| 34              | <b>994.373</b>                           | .339                                         | .305         | .272  | .238  | .204  | .170  | .136          | .102          | .067  |
| 35              | 994.033                                  | .998*                                        | .964*        | .929* | .895* | .860* | .825* | .790*         | .755*         | .720* |
| 36              | <b>9</b> 93.685                          | .650                                         | .615         | .579  | .544  | .508  | .473  | .437          | .401          | .365  |
| 37              | 993.329                                  | .293                                         | .257         | .221  | .185  | .149  | .112  | .076          | .039          | .003  |
| 38              | <b>992.966</b>                           | .929                                         | .892         | .855  | .818  | .781  | .744  | .707          | .670          | .632  |
| 39              | 992.595                                  | .557                                         | .520         | .482  | .444  | .407  | .369  | .331          | .293          | .255  |
| 40              | 992.217                                  | .178                                         | .140         | .102  | .063  | .025  | .986* | <b>.9</b> 47* | .908*         | .870* |

L'\*asterisco significa che la cifra a sinistra del punto decimale si riduce di 1 unità.

Tabella ripresa da "Massebestimmung" (Calcolo delle masse) di M. Kochsiek, M. Gläser.

# 7 Raccomandazioni

- A scopo di formazione di un valore medio riproducibile, sono necessarie diverse misurazioni della densità.
- Sgrassare previamente campioni/dislocanti in vetro/becker da laboratorio resistenti ai solventi.
- Ripulire regolarmente vetri orologi/dislocanti in vetro/becker da laboratorio, non toccare a mani nude gli oggetti da sommergere.
- Asciugare accuratamente campioni/dislocanti in vetro/pinzetta dopo ciascuna misurazione.
- Adattare le dimensioni dei campioni a quelle del vetro orologio (misura ideale>5g)
- Impiegare solo acqua distillata.
- Agitare leggermente vetri orologio e corpi dislocanti prima dell'immersione, allo scopo di eliminare eventuali bolle d'aria.
- Prestare particolare attenzione a che alla reimmersione non rimangano bolle residuali d'aria; si consiglia di afferrare i campioni sempre con la pinzetta.
- Rimuovere eventuali bolle d'aria tenacemente attaccate ai campioni mediante l'impiego di un pennellino o strumento simile.
- A scopi di prevenzione della formazione di bolle d'aria, levigare previamente i campioni eventualmente troppo ruvidi.
- Prestare attenzione a che durante la pesatura "campioni in fluido di riferimento" con la pinzetta non goccioli acqua sul vetro orologio superiore.
- Allo scopo di ridurre la tensione superficiale dell'acqua e l'attrito del fluido con il filo, aggiungere tre gocce di un convenzionale tensioattivo (Detersivo) al fluido di riferimento (la variazione della densità dell'acqua distillata dovuta all'aggiunta di tensioattivi rimane trascurabile.
- Eventuali campioni di forma ovale possono venire afferrati con maggiore facilità dalla pinzetta praticandovi delle scanalature.
- La densità di corpi solidi porosi è misurabile solo in maniera approssimativa. L'immersione nel fluido di riferimento non elimina completamente l'aria residua dai pori, comportando errori di spinta idrostatica.
- Collocare il campione con cautela sulla bilancia, allo sopo di evitare eccessivi scossoni ai delicati meccanismi di precisione.
- Evitare la formazione di cariche statice, ad es. asciugando il corpo dislocante in vetro solo con panni di lana.
- Nel caso in cui la differenza di densità tra il corpo solido e l'acqua distillata sia insufficiente, è possibile impiegare etanolo come fluido di riferimento. Verificare previamente che il campione sia resistente ai solventi. Per l'impiego di etanolo, è inoltre fatto obbligo il rispetto delle norma di sicurezza in vigore previste dalla legge.
- Maneggiare il corpo deslocante in vetro prudentemente (In caso di danneggiamenti, non è coperto da garanzia).